# **Ajustar MONITOR 1 e MONITOR 2**

Ajustar (recalibrar) os monitores significa alterar a dose aplicada para um determinado número de unidades monitor. Por conseguinte, certifique-se de que a dose medida que está fora do âmbito das especificações dos seus procedimentos de controlo de qualidade é devida a um monitor de dose mal calibrado e não devida a um problema de planura/simetria ou um problema de energia (d<sub>max</sub>). Também certifique-se de que o feixe foi optimizado antes de recalibrar os monitores.

O acelerador linear digital tem três opções para a aplicação do campo de radiação:

- **F1** para aceder manualmente ao modo TREATMENT (TRATAMENTO)
- F2 para aceder ao modo RESEARCH (Investigação) (apenas para pessoal autorizado) e
- F3 para aceder ao modo SERVICE (Serviço) (requer uma password e destina-se exclusivamente ao pessoal autorizado do Serviço de Assistência Técnica da Siemens)

O físico deve ajustar a dosimetria no modo RESEARCH (Investigação).

### Para aceder ao modo RESEARCH (Investigação)

1 Gire o interruptor de chave esquerdo para a posição Service

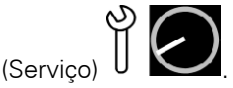

- 2 Pressione a tecla de função F2 RESCRCH (F2 INVESTIGAÇÃO).
- Programe a energia particular, as unidades monitor (UM) e o tamanho do campo para medições de dose absoluta de referência,
  p. ex. 6 MV plano com 300 UM/min, 100 UM e 10 cm x 10 cm.
- 4 Pressione ALT+S para abrir menu principal Research (Investigação).

| 0100.0<br>MONITOR 1 | 0110<br>MONITOR 2 | 00.37<br>TIME                                                                                                    | RES          | PROGRAM |                      |
|---------------------|-------------------|----------------------------------------------------------------------------------------------------|--------------|---------|----------------------|
| (MU)                | (MU)              | (MINUTES)                                                                                                    | (MU)         | MODE    | <b>TECHN IQUE</b>    |
|                     |                   |                                                                                                    | 006          | X-RAY   | FIXED                |
|                     |                   | Select one of the folloui<br>A. Normal display<br>B. Softpots<br>C. Interlocks<br>D. Error Display<br>E. Compensation Factor<br>F. Option Control<br>G. Mean Attenuation<br>U. Imaging Beam Calibrati | ing :<br>Ion |         |                      |
| F1 ENERGY           | F2 MU             | F3 GANTRY F4 VI                                                                                                    | I-RES F5     | TIME    | F6 SET UP            |
|                     |                   |                                                                                                    |              |         | 09-JUN-2008<br>14:35 |

Figura 1: Ecrã do modo Research (Investigação)

5 Seleccione B para abrir as páginas Softpots. A consola apresenta o seguinte.

| 0100.0             | 0110        | 00.37             |        |           | RES    | PRO    | GRAM                 |
|--------------------|-------------|-------------------|--------|-----------|--------|--------|----------------------|
| MONITOR 1          | MONITOR 2   | TIME<br>(MINUTES) |        |           | ENERGY | MODE   | <b>TECHN IQUE</b>    |
|                    |             |                   |        |           | 006    | X-RAY  | FIXED                |
|                    |             |                   |        |           |        |        |                      |
| DOSE SET 15        |             |                   |        |           |        |        |                      |
| PAGE 1             | D1_G        | D2_G D1_          | 0      |           |        | PRFI   | P DRCU               |
|                    | мV          | mŲ                |        |           |        | m      | Um U                 |
| RESEARCH           | 5001        | 5001              | 0      |           |        | 500:   | 1 5001               |
| DEFAULT            | 5001        | 5001              | 0      |           |        | 500:   | 1 5001               |
| TREATMEN           | T 5001      | 5001              | 0      |           |        | 500:   | 1 5001               |
| Mon1 0.0           | DR_1        | DR_2              |        |           |        | OFF    | 1 OFF2               |
| Mon2 0.0           | mŲ          | MU                |        |           |        | m      | Um U                 |
| Time 0.00          | 0           | Θ                 |        |           |        | (      | 0 0                  |
| C-Close 0-Open     |             |                   |        |           |        |        |                      |
| N-Next Q-Quit AUTO |             |                   |        |           |        |        |                      |
| T-Treat R-Re       | srch Z-Copu | I                 |        |           | CL     | .0SE 1 | REAT                 |
| F1 ENERGY          | F2 MU       | F3                | GANTRY | F4 VW-RES | F5     | TIME   | F6 SET UP            |
|                    |             |                   |        |           |        |        | 09-JUN-2008<br>14:36 |

#### Figura 2: Medições do SoftPot de dosimetria

É necessário operar o acelerador linear no modo de circuito fechado. O circuito fechado está activado por predefinição. Se aparecer a mensagem **OPEN** (ABRIR), pressione **C** para alternar para o modo de circuito fechado.

Neste exemplo, são apresentados DOSE SET 15 (DOSE DEFINIDA 15) e PAGE 1 (PÁGINA 1).

Esta é a página apropriada para ajustar o **MONITOR 1** e o **MONITOR 2** para o feixe de energia plano de 6 MV no modo de aplicação de taxa de dose elevada.

Dependendo da energia seleccionada, encontram-se disponíveis diferentes páginas "DOSE SET xx" (DOSE DEFINIDA xx) (veja a tabela 1).

#### Tabela 1: Valores de taxa ajustada

|                    | Página de elevada<br>taxa de dose | Página de baixa<br>taxa de dose |
|--------------------|-----------------------------------|---------------------------------|
| x-Low Flat         | DOSE 15 SET<br>(DOSE DEFINIDA 15) | DOSE 6 SET<br>(DOSE DEFINIDA 6) |
| x-High Flat/x 7 UF | DOSE 16 SET<br>(DOSE DEFINIDA 16) | DOSE 7 SET<br>(DOSE DEFINIDA 7) |

|               | Página de elevada<br>taxa de dose | Página de baixa<br>taxa de dose   |
|---------------|-----------------------------------|-----------------------------------|
| In-Line kView | DOSE 18 SET<br>(DOSE DEFINIDA 18) | n/a                               |
| x 11 UF       | DOSE 24 SET<br>(DOSE DEFINIDA 24) | DOSE 19 SET<br>(DOSE DEFINIDA 19) |
| x 14 UF       | DOSE 25 SET<br>(DOSE DEFINIDA 25) | DOSE 20 SET<br>(DOSE DEFINIDA 20) |
| x 17 UF       | DOSE 26 SET<br>(DOSE DEFINIDA 26) | DOSE 21 SET<br>(DOSE DEFINIDA 21) |

#### Tabela 1: Valores de taxa ajustada

6 Defina o número de medições de acordo com o seu equipamento de dosimetria designado de acordo com o seu procedimento de controlo de qualidade. Se a dose medida não coincidir com o valor esperado, ajuste o valor Dose1 Gain Softpot (D1\_G) (Ganho de Dose 1 SoftPot) para aumentar ou reduzir a dose aplicada, medida com o sistema externo de dosimetria. O potenciómetro Dose 1 Gain SoftPot (D1\_G) (Ganho de Dose 1 SoftPot) é a variável utilizada no ajuste da dose absoluta aplicada. Encontra-se nas páginas de elevada dose e de baixa dose. A dose aplicada absoluta deve ser calibrada para as páginas de elevada dose e de baixa dose (p. ex. 300 UM/min, 50 UM/min) para cada energia disponível.

## Nota

Seleccione F4 (UM/min) para escolher a taxa de dose para calibração.

Depois de a dose absoluta ter sido calibrada através do potenciómetro de software D1\_G para 1, a taxa de dose deve ser verificada. Meça a taxa de dose através do seu equipamento de dosimetria designado de acordo com o seu procedimento de controlo de qualidade. O valor medido deve coincidir com a taxa de dose definida na consola.

#### Nota

Pode ser possível que ajustar valores idênticos para MONITOR 2 e MONITOR 1 não reflicta a taxa de dose real. Mas deve reflectir uma taxa de dose dentro de 2 % da taxa de dose para o acelerador linear digital que foi configurada pelo engenheiro do Serviço de Assistência Técnica da Siemens (CSE) no local do cliente. No entanto, devido ao facto de que a VIRTUAL WEDGE está directamente relacionada com a taxa de dose, recomenda-se que o valor de MONITOR 2 seja calibrado segundo a taxa de dose medida e que não seja idêntico ao valor de MONITOR 1.

Se a taxa de dose não puder ser medida com um sistema externo de dosimetria, pode obter-se a taxa de dose efectiva dividindo o valor do campo MONITOR 1 (valor actual) pelo valor indicado no campo Time (Tempo) (valor actual).

Para ajustar o MONITOR 2 para que reflicta a taxa de dose efectiva, aumente ou reduza D2\_G de acordo com a diferença percentual entre a taxa de dose medida e a taxa de dose configurada para o acelerador linear digital (p. ex. 300 UM/min, 50 UM/min, etc.).

#### Nota

Se a taxa de dose tiver sido ajustada, terá de verificar os ângulos da VIRTUAL WEDGE (15°, 30°, 45°, 60°).

Depois de a calibração ou verificação da dose absoluta e da taxa de dose ter sido concluída, calibre ou verifique a linearidade da dose.

Os valores final dos parâmetros devem ser copiados a partir do modo RESEARCH (Investigação) para o modo TREATMENT (Tratamento) para os tornar efectivos para o uso clínico.

# Exemplo de uma calibração D2\_G

Suponha o seguinte:

- um sistema de fotões de 6 MV com uma capacidade de 300 UM/min
- os monitores devem ser calibrados para 1 UM,para fornecer 1 cGy à profundidade dmax

Para verificar se o MONITOR 2 reflecte a taxa de dose actual, defina 300 UM na consola e aplique-a.

No final da aplicação, o valor actual para o MONITOR 1 deve corresponder a 300 e o tempo deve corresponder a 1,00. Se assim não for, ajuste D2\_G. Neste exemplo, o campo TIME (Tempo) indica um valor actual de 1,02 para uma aplicação de 300 UM (figura 3).

#### Figura 3: Administração do tratamento concluída

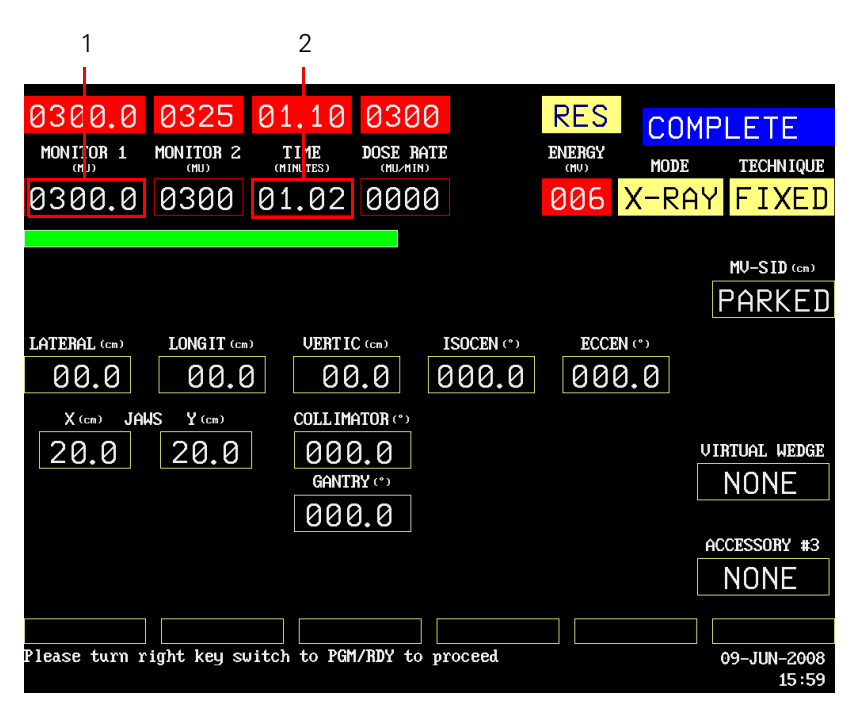

1 = Valor actual do MONITOR 1 2 = Valor actual do TIME (Tempo)

A taxa de dose efectiva seria:

300 UM dividido por 1,02 MIN = 294 UM/min (taxa de dose). Dado que 294 UM/300 UM é 2 % mais pequeno, terá de reduzir D2\_G em 2 % para aumentar a dose aplicada.

Figura 4: Valor de D2\_G antes do ajuste

| 0300.0        | 0325        | 01.1     | 0 0300        |        | RES    | COMP   | LETE                |
|---------------|-------------|----------|---------------|--------|--------|--------|---------------------|
| MONITOR 1     | MONITOR 2   | TIME     | DOSE RATE     | ]      | ENERGY | MODE   | <b>TECHN IQUE</b>   |
| 0300.0        | 0300        | 01.0     | 2 0000        |        | 006    | X-RAY  | FIXED               |
|               |             |          |               |        |        |        |                     |
| DOSE SET 15   |             |          |               |        |        |        |                     |
| PAGE 1        | D1_G        | D2_G D   | 1_C0          |        |        | PRFF   | DRCU                |
|               | mŲ          | MU       |               |        |        | mU     | Um U                |
| RESEARCH      | 5001        | 5001     | 0             |        |        | 5001   | 5001                |
| DEFAULT       | 5001        | 5001     | 0             |        |        | 5001   | 5001                |
| TREATMEN      | T 5001      | 5001     | 0             |        |        | 5001   | 5001                |
| Mon1 300.0    | DR_1        | DR_2     |               |        |        | OFF1   | OFF2                |
| Mon2 300.0    | mŲ          | mU       |               |        |        | mU     | Um U                |
| Time 1.02     | 0           | 0        |               |        |        | 0      | 0                   |
| C-Close O-Op  | en          |          |               |        |        |        |                     |
| N-Next Q-Qu   | it          |          |               |        |        | A      | IUTO                |
| T-Treat R-Re  | srch Z-Copy | J        |               |        | CL     | OSE RE | SRCH                |
|               |             |          |               |        |        |        |                     |
| Please turn r | ight key su | vitch to | PGM/RDY to pr | roceed |        |        | 9-JUN-2008<br>16:23 |

|                         | 0005        | <u> </u>  |              |       |              |            |            |  |
|-------------------------|-------------|-----------|--------------|-------|--------------|------------|------------|--|
| 0300.0                  | 0325        | 01.16     | 0300         |       | RES          | COMP       | LETE       |  |
| MONITOR 1               | MONITOR 2   | T IME     | DOSE RATE    |       | ENERGY       | MODE       | TECHNIQUE  |  |
| 0300.0                  | 0300        | 01.00     | 0000         |       | 006          | X-RAY      | FIXED      |  |
|                         |             |           |              |       |              |            |            |  |
| DOSE SET 15             |             |           |              |       |              |            |            |  |
| PAGE 1                  | D1_G        | D2_G D1   | _C0          |       |              | PRFP       | DRCU       |  |
|                         | Um          | MU        |              |       |              | Um         | Um U       |  |
| RESEARCH                | l 5001      | 4901      | 0            |       |              | 5001       | 5001       |  |
| DEFAULT                 | 5001        | 5001      | 0            |       |              | 5001       | 5001       |  |
| TREATMEN                | T 5001      | 5001      | 0            |       |              | 5001       | 5001       |  |
| Mon1 300 0              | TR 1        | TR 2      |              |       |              | OFF1       | OFF2       |  |
| Mon2 300.0              | L_r.d<br>Um | mU        |              |       |              | unio<br>Um | - mU       |  |
| Time 1.00               | 0           | 0         |              |       |              | 0          | 0          |  |
|                         |             |           |              |       |              |            | -          |  |
| C-Close 0-Open          |             |           |              |       |              |            |            |  |
| N-Next Q-Quit           |             |           |              |       |              | Â          | UTO        |  |
| T-Treat R-Resrch 2-Copy |             |           |              |       | CLOSE RESRCH |            |            |  |
|                         |             |           |              |       |              |            |            |  |
| Please turn r           | ight key su | itch to P | GM/RDY to pr | oceed |              |            | 9-JUN-2008 |  |
|                         |             |           |              |       |              |            | 16:26      |  |

Figura 5: Valor D2\_G após uma redução de 2 %

Repita o campo programado para verificar se a calibração foi bem sucedida e se o valor agora medido corresponde a 300 UM/min quando o valor actual de MONITOR 1 é dividido pelo tempo efectivo indicado sob TIME (Tempo).

# Nota

Se o equipamento for calibrado para uma dose de 1 cGy/UM a uma profundidade diferente da profundidade D<sub>max</sub>, a taxa de dose pode diferir da taxa de dose configurada. Esta taxa de dose deve utilizada para comparação com a medição.

Depois de completar os procedimentos de ajuste, é possível que os valores sob MONITOR 1 e MONITOR 2 não sejam idênticos. Este resultado é aceitável e MONITOR 2 não necessita de ser ajustado para coincidir com MONITOR 1. Realize o procedimento anterior para as páginas de elevada dose e baixa dose para todas as energias de fotão configuradas no acelerador linear digital.

As páginas de dose baixa referem-se às cunhas virtuais. Uma cunha virtual é aplicada variando a taxa de dose ao mover-se uma mandíbula do colimador. A taxa de dose verificada no intervalo que depende das características de configuração do acelerador linear. Por exemplo, com um feixe de fotões de 10 MV e uma configuração de taxa de dose elevada de 300 UM/min, o intervalo da taxa de dose para a aplicação da cunha virtual desta página de taxa de dose elevada será entre 360 UM/min e 50 UM/min.

O intervalo da taxa de dose baixa para a aplicação de cunhas virtuais será entre 200 UM/min a 30 UM/min, salvo pedido específico em contrario.

Para que uma cunha virtual funcione correctamente, é **necessário** calibrar a página de taxa de dose baixa após a taxa de dose elevada.

A opção VIRTUAL WEDGE utiliza as funcionalidades de taxa de dose elevada e taxa de dose baixa do acelerador. A calibração do ganho de dose incorrecta para ambos os parâmetros de taxa de dose elevada e taxa de dose baixa pode afectar negativamente a distribuição da dose resultando num tratamento incorrecto.

Uma calibração incorrecta da funcionalidade de dose baixa pode afectar a linearidade de dose baixa e resultar num tratamento incorrecto.